# IIViMaT User Guide

Create simple scripted interactions on Unity for Virtual Reality headsets

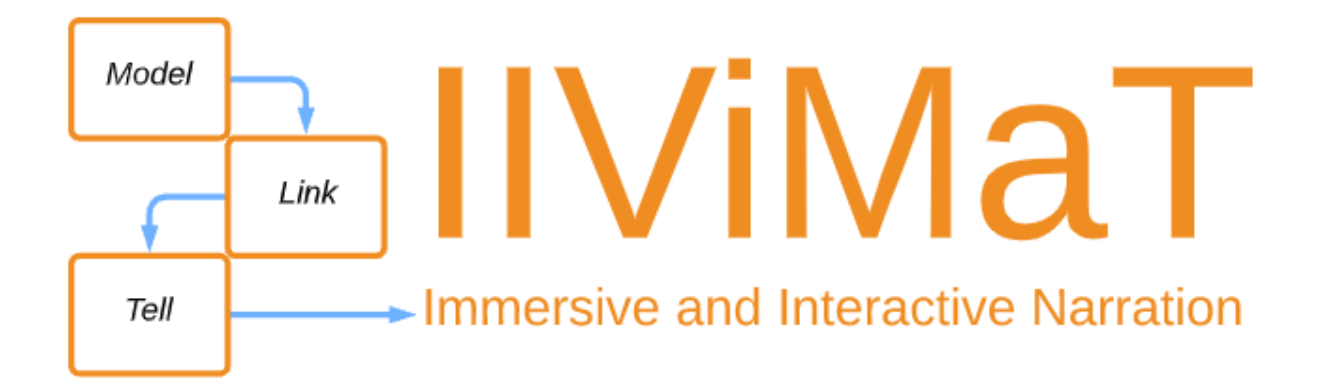

https://mavii.univ-lille.fr/software

## 1. Context

MAVII is a research-action project conducted since 2017, by a multidisciplinary team, to study the new narrative possibilities offered by Virtual Reality technologies.

Equipped with a VR headset, the spectator is visually and acoustically in the universe of the story but he keeps the possibility to use his body (look, position and posture of the body and use of his hands), limited in the space he has. To put it simply, the spectator / player / user is in a completely new position, with a greater immersion than in the cinema, the possibility to interact as in video games and the ability to look where he wants, to use his body (in position and posture) and his hands to trigger actions.

The objective of MAVII is to delimit the field of possibilities by analyzing existing Virtual Reality productions and by experimenting with students and artists. With these studies, we propose to authors / artists / scriptwriters a software solution allowing to experiment new formats of works with the immersion qualities of the real, the fascination of stories and rich possibilities of interaction: IIViMaT.

The points on which we focus our reflections are :

- How can we use in the story the objects in the room where the spectator is. Can he sit, lie down? etc. What mapping is possible between the virtual universe and the room where the spectator is? We also work on the immersion in large spaces that require large displacements, impossible in a small space. Is it relevant to teleport? Are we going to disorientate the spectator?
- How to use the hands that offer a wide variety of possibilities of interaction with the environment, but also with other humans?

The narrator can revisit the place of the user in interactive narration for VR headsets. We propose in IIViMaT, first primitives for authors to experiment.

## 2. Introduction

IIViMaT (Immersive and Interactive Video Making Tool) is a software tool designed to facilitate access to virtual reality technologies for artists and other storytellers.

IIViMaT allows a designer to build / realize an interactive and immersive model of his project of installation, narration or scenography of exhibition presenting in a VR headset the main springs of his scenario. It will be possible to create a virtual museum or a scenarized adventure in a very simple way.

This plugin is dedicated to the scripting of interactions. Therefore, before starting a complex project with IIViMaT, it is desirable to have :

- all the 3D models of the scenes where the action will take place
- all the audiovisual contents (films, 360° sequences, photos, sounds)
- the animations
- a first description of the story's development, according to the spectator's actions

Based on these objects, the spectator will be able to interact in the story according to different modalities: his gaze, his position, his posture and his hands.

Through a graphical interface, IIViMaT proposes the creation of simple interactions between the user and his virtual environment.

IIViMaT is a graphical interface composed of "nodes"; boxes corresponding to "objects", "actions" and "reactions" that the designer links together. Their links allow them to generate interactions between the spectator and the space of the scene, the 3D objects or the media which are in the "environment".

## 3. Summary

| Context                                             | 2  |
|-----------------------------------------------------|----|
| Introduction                                        | 3  |
| Summary                                             | 4  |
| Glossary                                            | 6  |
| Installation of the IIViMaT package                 | 7  |
| Via the .package file                               | 7  |
| Use of the Oculus Integration                       | 8  |
| Use of Bézier Path Creator                          | 8  |
| Presentation of the IIViMaT interface               | 9  |
| The project tree                                    | 9  |
| The IIViMaT scene hierarchy                         | 10 |
| The IIViMaT Scene                                   | 10 |
| The Oculus IIViMaT scene                            | 10 |
| Creation of a new IIViMaT scene & the IIViMaT graph | 11 |
| IIViMaT graphs                                      | 13 |
| Actors                                              | 15 |
| Actions                                             | 16 |
| Head-related actions                                | 16 |
| Body-related actions                                | 16 |
| Global actions                                      | 16 |
| Sequence actions                                    | 17 |
| Hand-related actions                                | 17 |
| How the actions work                                | 18 |
| Head-related actions                                | 19 |
| Body-related actions                                | 21 |
| Global actions                                      | 23 |
| Sequence actions                                    | 24 |

| Hand-related actions                                   | 25 |
|--------------------------------------------------------|----|
| Reactions                                              | 29 |
| Appearance reactions                                   | 29 |
| Reactions on media players                             | 29 |
| Reactions on Transform                                 | 29 |
| General reactions                                      | 30 |
| How the reactions work                                 | 31 |
| Appearance reactions                                   | 32 |
| Reactions on media players                             | 35 |
| Reactions en Transform                                 | 39 |
| Global reactions                                       | 42 |
| Operators [Experimental]                               | 44 |
| Unary operators                                        | 44 |
| Binary operators                                       | 44 |
| How the operators work                                 | 45 |
| Unary operators                                        | 46 |
| Binary operators                                       | 47 |
| Paths                                                  | 48 |
| Settings                                               | 49 |
| Export the project to an Oculus Quest 1 / 2 executable | 50 |
| Examples of graphs                                     | 52 |
| FAQ                                                    | 55 |
| Summary of IIViMaT objects                             | 57 |
| Summary of hand postures                               | 60 |

## 4. Glossary

- Action : User's act that can be linked to actors and reactions
- Actor : Object in the environment that can be linked to actions
- Graph : Set of IIViMaT boxes forming the interactions
- Head : Camera
- **Operator** : Boolean calculations returning the result as output
- **Reaction** : Effect that can be linked to an action
- **Signal** : Trigger launched by an action to the reactions in order to launch them
- **Spectator** : User of the application
- **Target** : Element on which the reaction acts
- **Telepad** : Visual marker of teleportation with the hands

The terms related to Unity are in *italics* in this document.

## 5. Installation of the IIViMaT package

#### IIViMat must be used with the Oculus Integration and Bézier Path Creator present on the Asset Store. Without them, you will find several errors in the code.

#### 5.1. Via the .package file

#### \*\* For Windows \*\*

• Click on "Assets"  $\rightarrow$  "Import Package"  $\rightarrow$  "Custom Package..."

| File Edit | Assets | GameObject      | Component | Asset Store | Tools | Oculus     | Tools   | Window         | Help              |
|-----------|--------|-----------------|-----------|-------------|-------|------------|---------|----------------|-------------------|
| 👋 💠       | Ci     | reate           |           |             | >     | <b>#</b> 3 |         |                |                   |
| # Scene   | C      | ollaborate      |           |             | >     |            |         |                |                   |
| Shaded    | Sł     | now in Explorer |           |             | - 5   | 🛚 👻 Gizm   | os 🔻    | <b>q</b> ∙ All |                   |
|           | 0      | pen             |           |             |       |            |         |                | У                 |
|           | De     | elete           |           |             |       |            |         |                |                   |
| _         | Re     | ename           |           |             | - 1   |            |         |                | -                 |
|           | C      | opy Path        |           | Alt+Ctrl+C  |       |            |         |                | ×                 |
| <u> </u>  | 0      | pen Scene Addit | tive      |             |       |            |         |                | <pe< th=""></pe<> |
|           | Vi     | ew in Package N | /lanager  |             |       |            |         | ~~~~           |                   |
|           | In     | nport New Asset |           |             |       |            |         |                |                   |
|           | In     | nport Package   |           |             | >     | Custor     | n Packa | ge             |                   |
|           | Ex     | port Package    |           |             | Ī     |            | ~~~     |                |                   |

• Select the .package file

|             | Julie le       | lype               | laille     |
|-------------|----------------|--------------------|------------|
| IVIMAT 27/0 | /03/2021 22:07 | Unity package file | 584 583 Ko |

• Check that all files are checked by selecting "All" and import by clicking on "Import".

#### 5.2. Use of the Oculus Integration

- In order to make IIViMaT work, it is **necessary to use** the Oculus Integration.
- Modify these different parameters of the OVRCameraRig:
  - Check that the "Tracking Origin Type" is set to "Floor Level".
  - Check "Reset Tracker On Load" to always start your VR experience in the direction the camera is set in the scene.
  - Select "Hands Only" in the "Hand Tracking Support" to force the use of hands and refuse the controllers.
  - Increase the "Hand Tracking Frequency" to improve the quality of hand recognition

| Tracking                     |                                                                                                    |
|------------------------------|----------------------------------------------------------------------------------------------------|
| Tracking Origin Type         | Floor Level                                                                                                    |
| Use Position Tracking        | <ul> <li>Image: A start of the start of the start of</li></ul> |
| Use IPD In Position Tracking | <ul> <li>Image: A start of the start of the start of</li></ul> |
| Reset Tracker On Load        | $\checkmark$                                                                                                    |
| Allow Recenter               | <ul> <li>Image: A start of the start of the start of</li></ul> |
| Late Controller Update       | ✓                                                                                                    |
| Display                      |                                                                                                    |
| Color Gamut                  | Quest                                                                                                    |
| Quest Features               |                                                                                                    |
| Focus Aware                  | ✓                                                                                                    |
| Hand Tracking Support        | Hands Only 🔹                                                                                                    |
| [?] Hand Tracking Frequenc   | y LOW 🔻                                                                                                    |
| Requires System Keyboard     |                                                                                                    |
| System Splash Screen         | None<br>(Texture 2D)                                                                                                    |

#### 5.3. Use of Bézier Path Creator

• In order to make IIViMaT work, it is **necessary to use** the Bézier Path Creator :

https://assetstore.unity.com/packages/tools/utilities/b-zier-path-creator-136082

## 6. Presentation of the IIViMaT interface

#### 6.1. The project tree

The IIViMaT package is composed of several folders, we have :

- **Editor** : Contains the files allowing to modify the editor (automatic addition of the scripts and creation of the graph)
- IIViMaT : main files
  - **Documentation** : user documentation

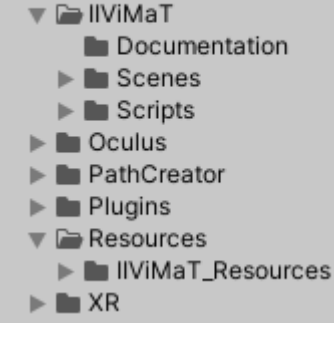

AssetStoreTools

Editor

- **Scenes** : Contains the demo scenes and the Templates
- Script : Scripts allowing the operation of IIViMaT
- **Oculus** : Files allowing the support of the Oculus headset
- **Resources** : Resources
  - IIViMaT\_Resources : Resources used by IIViMaT

#### 6.2. The IIViMaT scene hierarchy

We will present here the objects present in the default scenes of IIViMaT. It is necessary to use one of these two scenes in order to use the objects of the hierarchy and make them interactive. We provide two Template scenes to create an IIViMaT scene :

#### 6.2.1. The IIViMaT Scene

The IIViMaT scene is the default Template scene. It allows to use all the actions / reactions of IIViMaT except those requiring the hands :

We find in the hierarchy :

- Body : Represents the body in space
   Camera : Represents the user's head
- Scene Meta : Contains the scripts allowing IIViMaT to work properly
- **Environment** : Contains all the objects present in the scene ; the objects must be children of this object to be used as an actor.

#### 6.2.2. The Oculus IIViMaT scene

The IIViMaT scene is the second Template scene. It allows use of all the actions and reactions of IIViMaT with the recognition of hand postures.

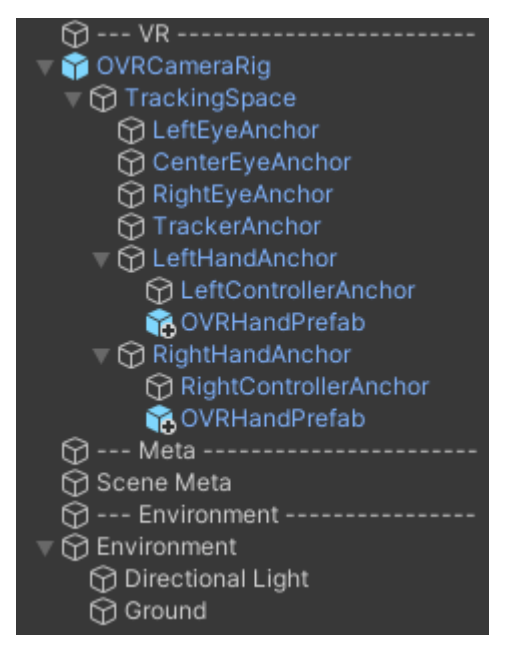

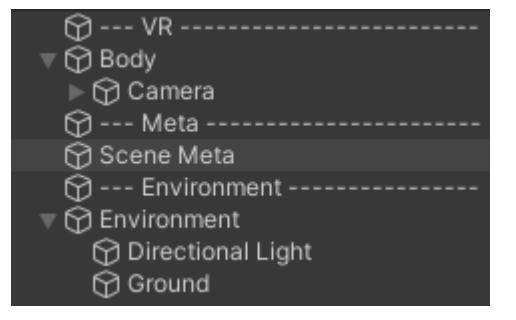

## 7. Creation of a new IIViMaT scene & the IIViMaT graph

To create a new scene, "Right click in your folder > Create > Scene IIViMaT" or "Right click in your folder > Create > Scene Oculus IIViMaT".

| Collaborate<br>Show in Explorer           | >          | Shader<br>Testing                                                                |
|-------------------------------------------|------------|----------------------------------------------------------------------------------|
| Open<br>Delete<br>Rename<br>Copy Path     | Alt+Ctrl+C | Playables<br>Assembly Definition<br>Assembly Definition Reference<br>TextMeshPro |
| Open Scene Additive                       |            | Scene                                                                            |
| View in Package Manager                   |            | Scene Template                                                                   |
| Import New Asset                          |            | Scene IIViMaT                                                                    |
| Import Package                            | >          | Scene Oculus IIViMaT                                                             |
| Export Package                            |            | Prefab                                                                           |
| Find References In Scene                  |            | Prefab Variant                                                                   |
| Select Dependencies                       |            | Audio Mixer                                                                      |
| Refresh<br>Reimport                       | Ctrl+R     | Material<br>Lens Flare                                                           |
| Reimport All                              |            | Render Texture                                                                   |
| Extract From Prefab                       |            | Lightmap Parameters                                                              |
| Run API Updater                           |            | Lighting Settings                                                                |
| Update UXML Schema                        |            | Custom Render Texture                                                            |
| Open C# Project<br>Seed XR Input Bindings |            | Animator Controller<br>Animation<br>Animator Override Controller                 |
| Properties                                | Alt+P      | Avatar Mask                                                                      |

In order for different *GameObjects* to be recognized for use in IIViMaT, they must be children of Environment. To be sure you don't make a mistake, Unity offers the feature to define a default Parent when an object is created in the hierarchy. Any object created will then be a child of the environment. Environment then appears in bold.

| 💬 Environmen    | t                                                                          |
|-----------------|----------------------------------------------------------------------------|
| Contractional L | Cut<br>Copy<br>Paste                                                       |
|                 | Rename<br>Duplicate<br>Delete                                              |
|                 | Set as Default Parent                                                      |
|                 | Create Empty<br>Create Empty Parent<br>3D Object ><br>Effects ><br>Light > |

To open the graph, click on "IIViMaT > Graph" (Ctrl + Shift + I). The "Clear" button (Ctrl + Shift + U) allows you to delete all the IIViMaT objects and to start from a new graph.

The "Refresh" button allows you to clean up the IIViMaT interactions if you ever see interactions being triggered that do not appear in the graph.

The "Clear" button deletes all the IIViMaT objects linked to this scene and allows to restart it from a new IIViMaT model.

|   | llViMaT | Window | Help         |    |
|---|---------|--------|--------------|----|
|   | Gra     | ph     | Ctrl+Shift+I |    |
| e | Ref     | resh   | Ctrl+Shift+O |    |
|   | Cle     | ar     | Ctrl+Shift+U | \$ |

If you are in an IIViMaT scene, the graph window opens. To add boxes to the graph, right click in the window and choose "Create Node". You can also press the spacebar.

| IIViMaT       |                  |   | : 🗆 × |
|---------------|------------------|---|-------|
| MiniMap 0.66x |                  |   |       |
|               |                  |   |       |
|               |                  |   |       |
|               |                  |   |       |
|               |                  |   |       |
|               | ٩                |   |       |
|               | Create Node      |   |       |
|               | Actor Node       | > |       |
|               | Action Node      |   |       |
|               | Reaction Node    |   |       |
|               | Operator Node    |   |       |
|               | Information Node |   |       |
|               |                  |   |       |
|               |                  |   |       |
|               |                  |   |       |
|               |                  |   |       |
|               |                  |   |       |
|               |                  |   |       |
|               |                  |   |       |
|               |                  |   |       |
|               |                  |   |       |
|               |                  |   |       |
|               |                  |   |       |
|               |                  |   |       |
|               |                  |   |       |
|               |                  |   |       |
|               |                  |   |       |
|               |                  |   |       |

## 8. IIViMaT graphs

IIViMaT revolves around three types of objects: actors, actions and reactions.

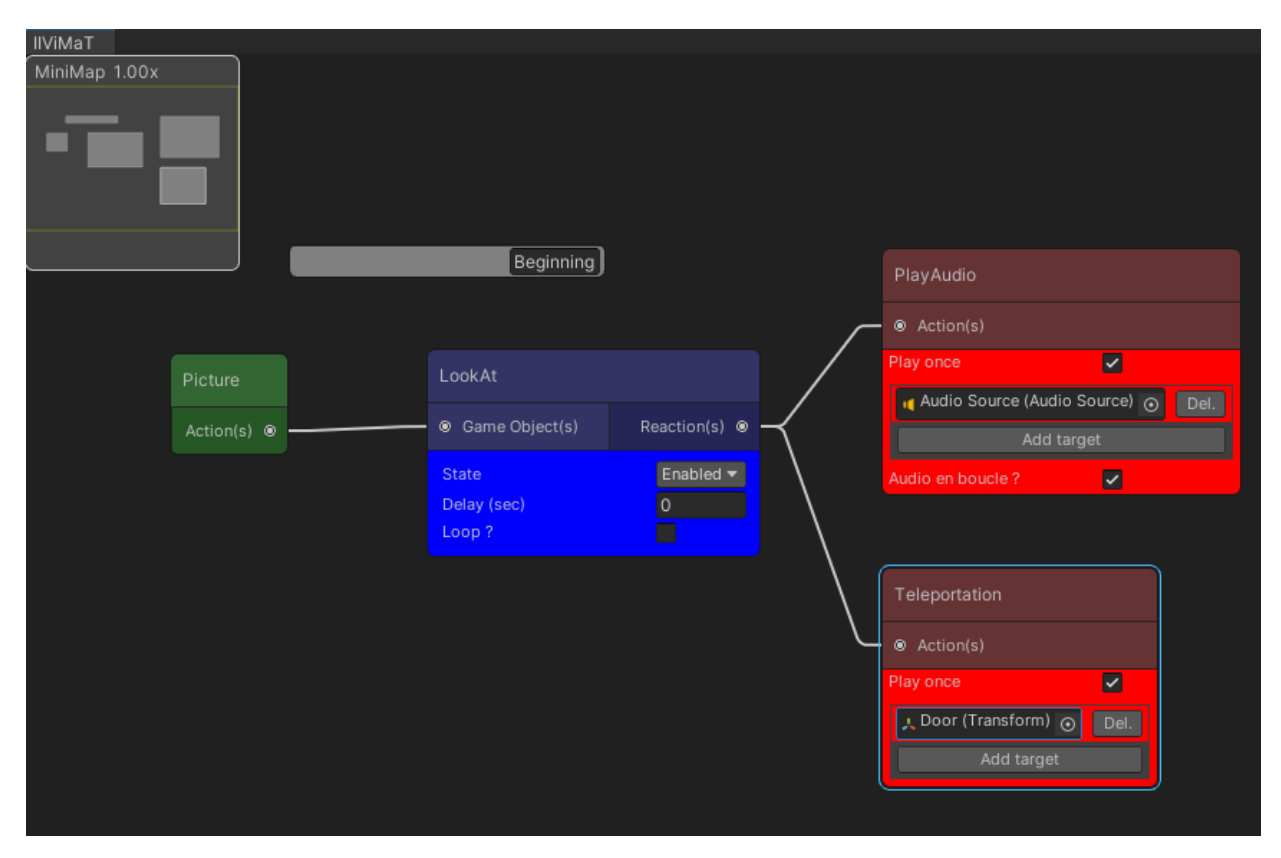

The actors will trigger the actions associated with them. The latter will themselves trigger the related reactions. On the previous example, we can read this graph in the following way:

#### "When I look at the picture, I play the audio track in a loop and teleport the user to the position of the door object."

A reaction is only triggered if an action activates it. Concerning actions, there are two types: classical actions and global actions. A classical action requires at least one actor in input to trigger it. Global actions do not require an actor as input and are triggered in a different way.

IIViMat has other types of objects that are a supplement to the operation of IIViMaT :

- Comment nodes allow you to find your way around the graph by putting annotations on it.
- IIViMaT operators are the representations of logical operators in

IIViMaT graphical format. They allow combining the result of several actions and operators and to trigger the output objects of the operator if the condition is respected.

• The <u>Settings</u> node allows you to configure certain aspects of IIViMaT to make the experience more flexible.

#### 9. Actors

Actors are the targets of the actions. For the moment, the only actors are the *GameObjects*. For some actions, it is necessary that these actors have either a *VideoPlayer* or an *AudioSource* as a *Component*.

For a *GameObject* to be eligible as an actor, it must be in the Environment in the scene hierarchy. All the objects present in the Environment are automatically assigned scripts allowing them to become an actor. An actor can also be the target of a reaction.

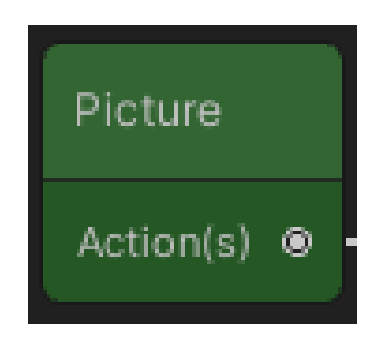

For Prefabs, it is necessary that the original Prefab does not have the IIViMaT Scripts "LocalActions", "UniqueID" and "LocalCoroutineHandler". When an instance of the Prefab is added to the scene, the scripts will be assigned to it as a basic GameObject.

#### 10. Actions

Actions are events mainly created by the user. They are linked to actors in input. When the event described by the action is detected on one of the input actors, the action will send a signal to the output reactions. Some actions may not have input actors or output reactions.

#### 10.1. Head-related actions

The Head-related actions are linked to the orientation and the position of the head in the scene. There are :

- Proximity : Thrown when the head is close to the actor
- Exit : Thrown when the head leaves the proximity of the actor
- Look At : Thrown when the look passes over the actor
- Look Away : Thrown when the look leaves the actor

#### 10.2. Body-related actions

The body-related actions correspond to the posture of a user in relation to an actor. There are four actions for the user's posture :

- Stand Up : Thrown when the user is standing on an actor
- **Crouch** : Thrown when the user is crouching on an actor
- Sit : Launched when the user is sitting on an actor
- Lie Down : Thrown when the user is lying on an actor

Posture recognition is based on the user's height when the application is launched. He must be standing when the application is launched.

#### 10.3. Global actions

Global actions are actions that do not require actors as input. Hand-related actions are also global actions. We have :

• At Start : Launched after a given time since the beginning of the scene

#### 10.4. Sequence actions

Sequence actions are used to create sequences in response to some sources. We have:

- **On Video End** : Launched when the video on the actor ends
- On Audio End : Launched when the audio present on the actor ends

#### **10.5.** Hand-related actions

Hand-related actions are related to the user's hands. We find here the posture of the hands or their position in space. We have:

- Hand Gesture Right : Launched when the posture selected in the action is recognized on the right hand.
- Hand Gesture Left : Launched when the posture selected in the action is recognized on the left hand.
- Proximity Hand : Launched when one of the hands is close to the actor
- **Exit Hand** : Thrown when one of the hands leaves the proximity of the actor
- **Point Out Right** : Thrown when the right hand points to the actor with the index finger
- **Point Out Left** : Thrown when the left hand points to the actor with the index finger
- **Hand Teleport** : Thrown when the right hand does the teleportation posture and stops it.

#### 10.6. How the actions work

We will detail here how each action works by defining the parameters or conditions of activation.

The actions have a state: *Enabled* or *Disabled*. If the action is *Enabled*, it will send its signal to the output reactions if the action is recognized. In case the action is *Disabled*, even if the condition of the action is triggered, the signal will not be sent. The state of the actions can be changed via the "ActivationAction" reaction. The color of the box darkens when the action is disabled.

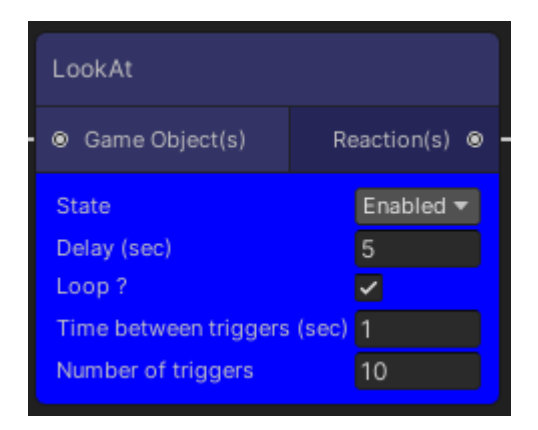

As soon as the condition of the action is

resolved, the signal is directly transmitted to the reactions. It is possible to delay the sending of this signal by modifying the action's Delay. The action will transmit its signal after X seconds of delay.

They can also be played in a loop. The action will trigger the reactions as long as the condition of the action is true. When the Loop box is checked, two fields appear: the first one is the time between each sending of the signal to the outputs of the action, the second value represents the number of times this sending will be done. If this second field is 0, the action will be done indefinitely.

The above action can be summarized as:

"The action is active. The action will wait 5 seconds before being launched after its detection. Every 1 second, 10 times, the action will send the signal to the reactions."

| 10.6.1. | Head-related | actions  |
|---------|--------------|----------|
|         | noud ronacod | aotionio |

| Proximity                  |                                                                                                    |
|----------------------------|----------------------------------------------------------------------------------------------------|
| Description                | Action launched when the spectator's head enters one of the areas around one of the actors in input.                                                                                                    |
| Additional<br>parameter(s) |                                                                                                    |
| Configuration              | When an actor is linked to this action, he gets a child <i>ProximityCollider</i> . When the head enters the capsule represented by this <i>Collider</i> (green capsule), the action is triggered. It is possible to modify the position and scale of the capsule by modifying the <i>Component Transform</i> .                                                     |
| Other                      | It is possible to change the shape of the <i>Collider</i> . In the <i>ProximityCollider</i> , delete the <i>Component Capsule Collider</i> and add a new <i>Component Collider</i> with the desired shape. <b>Be careful</b> , the <b>Is Trigger</b> □ box must be checked. The area will no longer be represented by the gray sphere but by the green wire shape. |

| Exit                       |                                                                                                    |
|----------------------------|----------------------------------------------------------------------------------------------------|
| Description                | Action launched when the spectator's head comes out of one of the areas around one of the actors in input.                                                                                                    |
| Additional<br>parameter(s) |                                                                                                    |
| Configuration              | When an actor is linked to this action, he gets a child <i>ProximityCollider</i> . When the head enters the capsule represented by this <i>Collider</i> (green capsule), the action is triggered. It is possible to modify the position and scale of the capsule by modifying the <i>Component Transform</i> .                                             |
| Other                      | It is possible to change the shape of the <i>Collider</i> . In the ProximityCollider, delete the <i>Component Capsule Collider</i> and add a new <i>Component Collider</i> with the desired shape. <b>Be careful</b> , the <b>Is Trigger</b> □ box must be checked. The area will no longer be represented by the gray sphere but by the green wire shape. |

| Look At                    |                                                                                                    |
|----------------------------|----------------------------------------------------------------------------------------------------|
| Description                | Action launched when the user looks at one of the actors in input.                                                                                                    |
| Additional<br>parameter(s) |                                                                                                    |
| Configuration              | A ray is launched in a straight line in the direction of the user's gaze. If this ray hits a <i>GameObject</i> with a <i>Collider</i> and this <i>GameObject</i> is the actor of the action, the action is triggered.  |
| Other                      | It is possible for rays to ignore some objects by placing them<br>in <i>Layer 2: Ignore Raycast</i> . The ray will pass through. This<br>option is available in the inspector under the name of<br><i>GameObject</i> . |

| Look Away                  |                                                                                                    |
|----------------------------|----------------------------------------------------------------------------------------------------|
| Description                | Action launched when the user looks away from one of the actors in input .It is necessary to have looked at the actor before to launch it. It is not launched by default at the beginning of the application if the user does not look at the actor.                                                      |
| Additional<br>parameter(s) |                                                                                                    |
| Configuration              | A ray is launched in a straight line in the direction of the user's gaze. If this ray hits a <i>GameObject</i> with a <i>Collider</i> and this <i>GameObject</i> is the actor of the action, when the ray leaves the actor and points to the void or another <i>GameObject</i> , the action is triggered. |
| Other                      | It is possible for rays to ignore some objects by placing them<br>in <i>Layer 2: Ignore Raycast</i> . The ray will pass through. This<br>option is available in the inspector under the name of<br><i>GameObject</i> .                                                                                    |

## 10.6.2. Body-related actions

| Stand Up                   |                                                                                                    |
|----------------------------|----------------------------------------------------------------------------------------------------|
| Description                | Action launched when the user is standing on an actor.                                                                                                    |
| Additional<br>parameter(s) |                                                                                                    |
| Configuration              | A ray is launched vertically from the user's head towards the ground. If this ray hits a <i>GameObject</i> with a <i>Collider</i> and this <i>GameObject</i> is the actor of the action, when the user is standing on it, the action is triggered.                                                                                                    |
| Other                      | The action is launched when the user's head is between 90%<br>and 115% of the registered user's height at launch.<br>When the application is launched, the user must <b>remain</b><br><b>standing</b> for one second in order to save his height.<br>It is currently not possible to calibrate the user's height in any<br>other way or to start an application in another posture. |

| Crouch                     |                                                                                                    |
|----------------------------|----------------------------------------------------------------------------------------------------|
| Description                | Action launched when the user is crouching on an actor.                                                                                                    |
| Additional<br>parameter(s) |                                                                                                    |
| Configuration              | A ray is launched vertically from the user's head towards the ground. If this ray hits a <i>GameObject</i> with a <i>Collider</i> and this <i>GameObject</i> is the actor of the action, when the user is crouching over it, the action is triggered.                                                                                                    |
| Other                      | The action is launched when the user's head is between 56%<br>and 90% of the registered user's height at launch.<br>When the application is launched, the user must <b>remain</b><br><b>standing</b> for one second in order to save his height.<br>It is currently not possible to calibrate the user's height in any<br>other way or to start an application in another posture. |

| Sit                        |                                                                                                    |
|----------------------------|----------------------------------------------------------------------------------------------------|
| Description                | Action launched when the user is sitting on an actor.                                                                                                    |
| Additional<br>parameter(s) |                                                                                                    |
| Configuration              | A ray is launched vertically from the user's head towards the ground. If this ray hits a <i>GameObject</i> with a <i>Collider</i> and this <i>GameObject</i> is the actor of the action, when the user is sitting on it, the action is triggered.                                                                                                    |
| Other                      | The action is launched when the user's head is between 33%<br>and 56% of the registered user's height at launch.<br>When the application is launched, the user must <b>remain</b><br><b>standing</b> for one second in order to save his height.<br>It is currently not possible to calibrate the user's height in any<br>other way or to start an application in another posture. |

| Lie down                   |                                                                                                    |
|----------------------------|----------------------------------------------------------------------------------------------------|
| Description                | Action launched when the user is lying on an actor.                                                                                                    |
| Additional<br>parameter(s) |                                                                                                    |
| Configuration              | A ray is launched vertically from the user's head towards the ground. If this ray hits a <i>GameObject</i> with a <i>Collider</i> and this <i>GameObject</i> is the actor of the action, when the user lies on it, the action is triggered.                                                                                                    |
| Other                      | The action is launched when the user's head is between 0%<br>and 33% of the registered user's height at launch.<br>When the application is launched, the user must <b>remain</b><br><b>standing</b> for one second in order to save his height.<br>It is currently not possible to calibrate the user's height in any<br>other way or to start an application in another posture. |

#### 10.6.3. Global actions

| At Start                   |                                                                                                    |
|----------------------------|----------------------------------------------------------------------------------------------------|
| Description                | Action launched after a certain time since the beginning of the scene.                                                                       |
| Additional<br>parameter(s) | <b>Time before start</b> : Time in seconds since the beginning of the scene before triggering the action                                     |
| Configuration              | When the scene is launched, a chronometer is started. When<br>the time has reached the one entered in parameter, the action<br>is triggered. |
| Other                      |                                                                                                    |

## 10.6.4. Sequence actions

| On Video End               |                                                                                                    |
|----------------------------|----------------------------------------------------------------------------------------------------|
| Description                | Action launched when the video of one of the actors with a <i>VideoPlayer Component</i> has ended or a Loop has occurred. |
| Additional<br>parameter(s) |                                                                                                    |
| Configuration              | It is <b>necessary</b> that the input actors each have only one <i>VideoPlayer Component</i> .                            |
| Other                      |                                                                                                    |

| On Audio End               |                                                                                                    |
|----------------------------|----------------------------------------------------------------------------------------------------|
| Description                | Action launched when the audio of one of the actors with an <i>AudioSource Component</i> has ended or a Loop has occurred. |
| Additional<br>parameter(s) |                                                                                                    |
| Configuration              | It is <b>necessary</b> that the input actors each have only one <i>AudioSource Component</i> .                             |
| Other                      |                                                                                                    |

#### 10.6.5. Hand-related actions

| Hand Gesture Right         |                                                                                                    |
|----------------------------|----------------------------------------------------------------------------------------------------|
| Description                | Action launched when the user produces with his right hand<br>one of the pre-registered postures chosen in parameter. |
| Additional<br>parameter(s) | <b>Hand gesture</b> : Choice of the posture to be recognized (see the <u>postures section</u> )                       |
| Configuration              | The use of this action requires to be on an Oculus IIViMaT scene.                                                     |
| Other                      |                                                                                                    |

| Hand Gesture Left          |                                                                                                    |
|----------------------------|----------------------------------------------------------------------------------------------------|
| Description                | Action launched when the user produces with his left hand<br>one of the pre-registered postures chosen in parameter. |
| Additional<br>parameter(s) | <b>Hand gesture</b> : Choice of the posture to be recognized (see the <u>postures section</u> )                      |
| Configuration              | The use of this action requires to be on an Oculus IIViMaT scene.                                                    |
| Other                      |                                                                                                    |

| Proximity Hand             |                                                                                                    |
|----------------------------|----------------------------------------------------------------------------------------------------|
| Description                | Action launched when one of the spectator's hands enters one of the areas around one of the actors in input.                                                                                                    |
| Additional<br>parameter(s) |                                                                                                    |
| Configuration              | When an actor is linked to this action, he gets a child <i>ProximityCollider</i> . When one of the hands enters the sphere represented by this <i>Collider</i> (grey sphere), the action is triggered. It is possible to modify the position and scale of the sphere by modifying the <i>Component Transform</i> .                                              |
| Other                      | It is possible to modify the shape of the <i>Collider</i> . In the <i>ProximityCollider</i> , delete the <i>Component SphereCollider</i> and add a new <i>Component Collider</i> with the desired shape. <b>Please note that the Is Trigger D box must be checked</b> . The area will no longer be represented by the gray sphere but by the green wire sphere. |

| Exit Hand                  |                                                                                                    |
|----------------------------|----------------------------------------------------------------------------------------------------|
| Description                | Action launched when one of the spectator's hands comes out of one of the areas around one of the actors in input.                                                                                                    |
| Additional<br>parameter(s) |                                                                                                    |
| Configuration              | When an actor is linked to this action, he gets a child <i>ProximityCollider</i> . When one of the hands leaves the sphere represented by this <i>Collider</i> (grey sphere), the action is triggered. It is possible to change the position and scale of the sphere by modifying the <i>Component Transform</i> .                                              |
| Other                      | It is possible to modify the shape of the <i>Collider</i> . In the <i>ProximityCollider</i> , delete the <i>Component SphereCollider</i> and add a new Component <i>Collider</i> with the desired shape. <b>Please note that the Is Trigger D box must be checked</b> . The area will no longer be represented by the gray sphere but by the green wire sphere. |

| Point Out Right            |                                                                                                    |
|----------------------------|----------------------------------------------------------------------------------------------------|
| Description                | Action launched when the spectator's right hand points to the actor with the index finger                                                                                                    |
| Additional<br>parameter(s) |                                                                                                    |
| Configuration              | A ray is launched in a straight line in the direction of the index finger of the user's hand that is in the pointing posture. If this ray hits a <i>GameObject</i> with a <i>Collider</i> and this <i>GameObject</i> is the actor of the action, the action is triggered. |
| Other                      | It is possible for rays to ignore some objects by placing them<br>in <i>Layer 2: Ignore Raycast</i> . This option is available in the<br>inspector under the name of the <i>GameObject</i> .                                                                              |

| Point Out Left             |                                                                                                    |
|----------------------------|----------------------------------------------------------------------------------------------------|
| Description                | Action launched when the spectator's left hand points to the actor with the index finger                                                                                                    |
| Additional<br>parameter(s) |                                                                                                    |
| Configuration              | A ray is launched in a straight line in the direction of the index finger of the user's hand that is in the pointing posture. If this ray hits a <i>GameObject</i> with a <i>Collider</i> and this <i>GameObject</i> is the actor of the action, the action is triggered. |
| Other                      | It is possible for rays to ignore some objects by placing them<br>in <i>Layer 2: Ignore Raycast</i> . This option is available in the<br>inspector under the name of the <i>GameObject</i> .                                                                              |

| Hand Teleport              |                                                                        |
|----------------------------|------------------------------------------------------------------------|
| Description                | Action to teleport to the location targeted by the hand                |
| Additional<br>parameter(s) |                                                                        |
| Configuration              | The input actors are the <i>GameObjects</i> that the user can step on. |
| Other                      |                                                                        |

#### **11. Reactions**

Reactions allow effects to be applied in response to actions. They have a list of targets on which these modifications are applied.

#### 11.1. Appearance reactions

The appearance reactions change the visual aspect of a target. They include :

- Color Change : Allows you to change the color of a *Renderer*
- Texture Change : Allows you to change the texture of a Material
- Shader Change : Allows you to change the shader of a Material
- Transparency : Change the transparency of a *Renderer*
- Visibility : Change the visibility of a Renderer
- Activation : Allows to activate or deactivate a *GameObject*
- Skybox Change : Allows to change the skybox of the scene

#### 11.2. Reactions on media players

The reactions on media players allow you to play videos or sounds as well as to change the scene. There are :

- **Play Video**: Allows to launch a *VideoPlayer*
- **Pause Video** : Allows you to pause a *VideoPlayer*
- **Stop Video** : Allows you to stop a *VideoPlayer*
- Play Audio : Allows you to launch an AudioSource
- Pause Audio : Allows you to pause an AudioSource
- Stop Audio : Allows you to stop an AudioSource
- Change Volume Audio : Allows to change the volume of an Audio Source
- Play Video 360 : Allows to launch a Video 360
- Pause Video 360 : Allows to pause a Video 360
- Stop Video 360 : Allows to stop a Video 360

#### 11.3. Reactions on Transform

The reactions on Transform are reactions that change the position, orientation or scale of a target. We have :

- Orientation Transform : Allows to change the orientation
- **Position Transform** : Allows to change the position

- Rotation Transform : Allows to change the orientation
- Scale Transform : Allows you to change the scale of an object
- **Teleportation** : Allows to change the position of the user
- **Stare At** : Allows you to orient the front axis of an object towards a position

#### **11.4.** General reactions

General reactions are reactions that do not fit into any of the above categories. We have:

- Launch Script : Allows you to launch a script that implements a specific interface
- Activation Action : Change the state of an action (Enabled or Disabled)
- Load Next Scene : Allows to launch another scene

#### 11.5. How the reactions work

We will detail here the functioning of each reaction by defining the parameters and their effects.

The vast majority of reactions define the targets on which they intervene by adding targets. These targets can be added with the Add Target button. The selectable targets can only be of the type on which the reaction acts.

All reactions have the ability to be run only once. When the *Play once*  $\Box$  box is checked, the reaction will only be launched

| Activation  |           |
|-------------|-----------|
| ● Action(s) |           |
| Add target  |           |
| Play once ? |           |
| Activation  | Enabled 🔻 |

once even if one of the input actions sends it a signal.

## 11.5.1. Appearance reactions

| Color Change               |                                                                                                    |
|----------------------------|----------------------------------------------------------------------------------------------------|
| Description                | Reaction to change the color of a <i>Renderer</i> .                                                                       |
| Additional<br>parameter(s) | Random color : Apply a random color<br>Specific color : Apply a specific color                                            |
| Configuration              | If the Random color parameter is disabled, the color chosen in<br>the Specific color parameter is applied to the targets. |
| Other                      |                                                                                                    |

| Texture Change             |                                                                     |
|----------------------------|---------------------------------------------------------------------|
| Description                | Reaction to apply a texture to a <i>Renderer</i> .                  |
| Additional<br>parameter(s) | New Texture : New texture to apply to the <i>Renderer</i>           |
| Configuration              | Applies the texture passed in parameter New Texture to the targets. |
| Other                      |                                                                     |

| Shader Change              |                                                                                       |
|----------------------------|---------------------------------------------------------------------------------------|
| Description                | Reaction to change the Shader of a <i>Renderer</i> .                                  |
| Additional<br>parameter(s) | New Shader : New shader to apply to the <i>Renderer</i>                               |
| Configuration              | Applies the shader passed in parameter New Shader to the targets.                     |
| Other                      | Shaders are used to add visual effects to materials. There are many available online. |

| Transparency               |                                                                                                    |
|----------------------------|----------------------------------------------------------------------------------------------------|
| Description                | Reaction to change the mode and transparency of a <i>Renderer</i> .                                                                                                    |
| Additional<br>parameter(s) | <b>Transparency</b> : Factor of transparency<br><b>Transparency mode</b> : Type of transparency                                                                                                    |
| Configuration              | The transparency factor allows you to vary the level of<br>transparency (0 = opaque, 1 = transparent)<br>The transparency mode allows you to play with the factors of<br>each component (Real = BlendMode.One, Virtual =<br>BlendMode.ScrAlpha (see <u>unity documentation</u> )) |
| Other                      |                                                                                                    |

| Visibility                 |                                                                                                    |
|----------------------------|----------------------------------------------------------------------------------------------------|
| Description                | Reaction to change the visibility of a target (without disabling it).                                                                                                    |
| Additional<br>parameter(s) | Visibility mode : Choose the visibility mode                                                                                                    |
| Configuration              | <ul> <li>Explanation of the visibility modes :</li> <li>Enabled : Enables the target's <i>Renderer</i></li> <li>Disabled : Disable the <i>Renderer</i> of the target</li> <li>Toggle : Activate the <i>Renderer</i> of the target <i>GameObject</i> if it is disabled and vice versa</li> </ul> |
| Other                      |                                                                                                    |

| Skybox Change              |                                                          |
|----------------------------|----------------------------------------------------------|
| Description                | Reaction to change the skybox of the scene               |
| Additional<br>parameter(s) | New Skybox : Réaction pour changer la skybox de la scène |
| Configuration              |                                                          |
| Other                      |                                                          |

| Activation                 |                                                                                                    |
|----------------------------|----------------------------------------------------------------------------------------------------|
| Description                | Reaction to activate or deactivate a <i>GameObject</i> .                                                                                                    |
| Additional<br>parameter(s) | Activation : Choose the activation mode                                                                                                    |
| Configuration              | <ul> <li>Explanation of the activation modes :</li> <li>Enabled : Activates the target GameObject</li> <li>Disabled : Disable the target GameObject</li> <li>Toggle : Activate the target GameObject if it is disabled and vice versa</li> </ul> |
| Other                      |                                                                                                    |

## 11.5.2. Reactions on media players

| Play Video                 |                                                                                             |
|----------------------------|---------------------------------------------------------------------------------------------|
| Description                | Reaction to launch the VideoPlayer on a target                                              |
| Additional<br>parameter(s) | Play in loop : Choice to play the VideoPlayer in a loop                                     |
| Configuration              |                                                                                             |
| Other                      | Make sure that the <i>VideoPlayer</i> 's <b>Play On Awake</b> $\Box$ option is not checked. |

| Pause Video                |                                                      |
|----------------------------|------------------------------------------------------|
| Description                | Reaction to pause the <i>VideoPlayer</i> on a target |
| Additional<br>parameter(s) |                                                      |
| Configuration              |                                                      |
| Other                      |                                                      |

| Stop Video                 |                                              |
|----------------------------|----------------------------------------------|
| Description                | Reaction to stop the VideoPlayer on a target |
| Additional<br>parameter(s) |                                              |
| Configuration              |                                              |
| Other                      |                                              |

| Play Audio                 |                                                                                             |
|----------------------------|---------------------------------------------------------------------------------------------|
| Description                | Reaction to launch the <i>AudioSource</i> present on a target.                              |
| Additional<br>parameter(s) | Play in loop : Choice to play the <i>AudioSource</i> in a loop                              |
| Configuration              |                                                                                             |
| Other                      | Make sure that the <i>AudioSource</i> 's <b>Play On Awake</b> $\Box$ option is not checked. |

| Pause Audio                |                                                               |
|----------------------------|---------------------------------------------------------------|
| Description                | Reaction to pause the <i>AudioSource</i> present on a target. |
| Additional<br>parameter(s) |                                                               |
| Configuration              |                                                               |
| Other                      |                                                               |

| Stop Audio                 |                                                              |
|----------------------------|--------------------------------------------------------------|
| Description                | Reaction to stop the <i>AudioSource</i> present on a target. |
| Additional<br>parameter(s) |                                                              |
| Configuration              |                                                              |
| Other                      |                                                              |

| Change Volume Audio        |                                                                              |
|----------------------------|------------------------------------------------------------------------------|
| Description                | Reaction allows you to modify the volume of an Audio Source                  |
| Additional<br>parameter(s) | <b>Volume variation (-/+)</b> : Value to add to the volume (can be negative) |
| Configuration              |                                                                              |
| Other                      | The volume of an <i>Audio Source</i> is between 0 and 1.                     |

| Play Video 360             |                                                                                                    |
|----------------------------|----------------------------------------------------------------------------------------------------|
| Description                | Reaction to launch a 360° video sphere                                                                                                    |
| Additional<br>parameter(s) | Play in loop : Choice to play the <i>VideoPlayer</i> in loop<br>Fixed to the head : Choice to fix the sphere on the spectator's<br>head<br>Back to initial position : Choice to bring the sphere back to<br>its original position at the end of the video |
| Configuration              | In order to use this reaction, it is necessary to use the prefabs<br>provided by IIViMaT. "Right click on the Scene hierarchy ><br>Video > Sphere 360".                                                                                                   |
| Other                      | Make sure that the <i>VideoPlayer</i> 's Play On Awake $\Box$ option is not checked.                                                                                                    |

| Pause Video 360            |                                                                                                    |
|----------------------------|----------------------------------------------------------------------------------------------------|
| Description                | Reaction to pause a 360° video sphere                                                                                                    |
| Additional<br>parameter(s) | Stop following the head : Choice to leave the sphere where it<br>is in space<br>Back to initial position : Choice to bring the sphere back to<br>its original position |
| Configuration              |                                                                                                    |
| Other                      |                                                                                                    |

| Stop Video 360             |                                                                                                    |
|----------------------------|----------------------------------------------------------------------------------------------------|
| Description                | Reaction to stop a 360° video sphere                                                                                                    |
| Additional<br>parameter(s) | Stop following the head : Choice to leave the sphere where it<br>is in space<br>Back to initial position : Choice to bring the sphere back to<br>its original position |
| Configuration              |                                                                                                    |
| Other                      |                                                                                                    |

#### 11.5.3. Reactions on Transform

| Orientation Transform      |                                                                                                    |
|----------------------------|----------------------------------------------------------------------------------------------------|
| Description                | Reaction allows to change the orientation of a target by making it turn by an angle around the 3 axes (first the z, x and y axis).                                                                                                    |
| Additional<br>parameter(s) | Transform Values : Values (in degrees) for each rotation axis<br>Relative To : Reference around which to rotate<br>Reference Object : Reference object to rotate around if the<br>"Relative To" option is Object                                                                                                    |
| Configuration              | <ul> <li>Explanation of the different reference objects:</li> <li>World : Rotates the object along the axes of the scene</li> <li>Self : Rotate the object around its point of origin</li> <li>Object : Rotate the object by recovering the orientation (Rotation) of the object and by adding the angles</li> <li>Head : Rotate the object by recovering the orientation (Rotation) of the head and by adding the angles</li> </ul> |
| Other                      |                                                                                                    |

| Position Transform         |                                                                                                    |
|----------------------------|----------------------------------------------------------------------------------------------------|
| Description                | Reaction allows to change the position of a target.                                                                                                    |
| Additional<br>parameter(s) | Vector position : Values of the position vector<br>Relative To : Reference from which to make the position<br>modification<br>Reference Object : Reference object to rotate around if<br>"Relative To" is Object                                                                                                    |
| Configuration              | <ul> <li>Explanation of the different reference objects :</li> <li>World : Places the target in space at the coordinates of the position vector</li> <li>Self : Place the target at its own coordinates added with the position vector in the local coordinate system</li> <li>Object : Places the target at the object's position added with the position vector in the local coordinate system</li> <li>Head : Places the target at the coordinates of the head added with the position vector in the local coordinate system</li> </ul> |
| Other                      |                                                                                                    |

| Rotation Transform         |                                                                                                    |  |
|----------------------------|----------------------------------------------------------------------------------------------------|--|
| Description                | Reaction allows the target to rotate around an axis passing through a point by an angle.                                                                                                    |  |
| Additional<br>parameter(s) | Rotate around axis : Value of the axis (world reference) to<br>rotate around<br>Angle : Value of the angle (in degrees)<br>Relative To : Reference of the origin point of the axes<br>Reference Object : Reference point of the axes if the option<br>"Relative To" is Object                                                                                               |  |
| Configuration              | <ul> <li>Explanation of the different reference objects :</li> <li>World : The origin of the axis is the point (0,0,0) world</li> <li>Self : The origin of the axis is the origin of the target itself</li> <li>Object : The origin of the axis is the origin of the object passed in reference</li> <li>Head : The origin of the axis is the origin of the head</li> </ul> |  |
| Other                      |                                                                                                    |  |

| Scale Transform            |                                                                                                    |  |
|----------------------------|----------------------------------------------------------------------------------------------------|--|
| Description                | Reaction to change the scale of a target.                                                                                                    |  |
| Additional<br>parameter(s) | Scale multiplier factor : Multiplier factor values<br>Relative To : Reference of the scale<br>Reference Object : Reference of the scale if the option<br>"Relative To" is Object                                                                                                    |  |
| Configuration              | <ul> <li>Explanation of the different reference objects: <ul> <li>World : The scale of the target is set to the values of the factors in the world reference</li> <li>Self : The scale of the target is multiplied by the multiplier factor</li> <li>Object : The scale of the target is defined by the value of the object passed in parameter multiplied by the multiplier factor</li> </ul> </li> </ul> |  |
| Other                      |                                                                                                    |  |

| Teleportation              |                                                                                                    |  |
|----------------------------|----------------------------------------------------------------------------------------------------|--|
| Description                | Reaction to teleport the user to a position in the scene.                                                                                                    |  |
| Additional<br>parameter(s) | <b>On-site</b> : Check if the whole experience is to be done on site                                                                                                    |  |
| Configuration              | The target of the teleportation must be where the user's feet will be.                                                                                                    |  |
| Other                      | The On-site option is important for an onsite experience<br>because if the teleportation takes place when the user does<br>not have their head above their feet (e.g. bending over), a lag<br>will be created. |  |

| Stare At                   |                                                                                                    |  |
|----------------------------|----------------------------------------------------------------------------------------------------|--|
| Description                | Reaction to orient a local axis of an object towards a position.                                                                                                    |  |
| Additional<br>parameter(s) | Relative To : Reference to stare at<br>Point : Point in space to stare at<br>Reference Object : Object to stare at if the option "Relative<br>To" is Object<br>Axis Staring At : Local axis of the object to be oriented to the<br>position (Z axis (forward) by default)                                                                                                    |  |
| Configuration              | <ul> <li>Explanation of the different gaze references :</li> <li>Point : the target will stare at a point in space</li> <li>Object : the target will stare at an object in space</li> <li>Head : the target will stare at the user</li> </ul> Explanation of the different axes: <ul> <li>Forward : Z Axis</li> <li>Backward : - Z Axis</li> <li>Up : Y Axis</li> <li>Down : - Y Axis</li> <li>Right : X Axis</li> <li>Left : - X Axis</li> </ul> |  |
| Other                      |                                                                                                    |  |

#### 11.5.4. Global reactions

| Launch Script              |                                                                                                    |  |
|----------------------------|----------------------------------------------------------------------------------------------------|--|
| Description                | Reaction allowing to launch any C# code. This allows the opening of reactions to any script present on a target <i>GameObject</i> .<br>It allows launch behaviors not present on IIViMaT.                                       |  |
| Additional<br>parameter(s) |                                                                                                    |  |
| Configuration              | The script must implement the IReactionScript interface and define the "void ReactionToScript()" method. When the reaction is activated, the set of ReactionToScript() methods present on all scripts of all targets is called. |  |
| Other                      | It is possible that a <i>GameObject</i> is several scripts implementing the interface. Each of the scripts will then be called. No certainty is given about the order of the calls.                                             |  |

| Activation Action          |                                                                         |  |
|----------------------------|-------------------------------------------------------------------------|--|
| Description                | Reaction allows us to change the state of an action.                    |  |
| Additional<br>parameter(s) | State : State that the target will take when the reaction is called     |  |
| Configuration              | Just enter the name of the action as it is in the graph (ex : LookAt_6) |  |
| Other                      |                                                                         |  |

| Load Next Scene            |                                                                                                    |  |
|----------------------------|----------------------------------------------------------------------------------------------------|--|
| Description                | Reaction to launch a scene.                                                                                                    |  |
| Additional<br>parameter(s) |                                                                                                    |  |
| Configuration              | Just enter the name present on the Scene object.                                                                                              |  |
| Other                      | It is advised not to put spaces in the name of the scene and to replace them by '_'. To be able to change the scene, it must be in the build. |  |

## 12. Operators [Experimental]

IIViMaT logical operators are objects that trigger output objects only if the condition of the operator is true. They allow combinations of actions and operators to trigger reactions. It is also possible to put operators in input of other operators to make combinations of actions and operators more complex.

#### 12.1. Unary operators

Unary operators are operators that take only one IIViMaT object as input but can be linked to several objects as output. We have :

• Not : Is triggered when the input action or operator is not activated

#### 12.2. Binary operators

Binary operators are operators that take several IIViMaT objects as input and output. We have :

- And : Is triggered when all actions and operators in input are active
- **Or** : Is triggered when one of the actions or one of the operators in input is active

#### 12.3. How the operators work

IIViMaT logical operators are objects that allow the creation of more complex scenarios.

The operators have a state : *Enabled* or *Disabled*. If the operator is *Enabled*, it will send its signal to the output reactions or operators. In case the operator is *Disabled*, even if the condition of the operator is triggered, the signal will not be sent. The state of the operators can

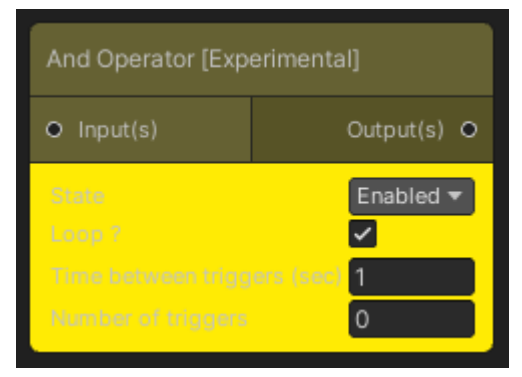

be changed via the reaction "ActivationAction". The color of the box darkens when the operator is disabled.

As soon as the condition of the operator is resolved, the signal is directly transmitted to the reactions or operators in output.

They also have the possibility to be played in a loop. The operator will trigger the reactions or operators as long as the condition of the operator is true. When the Loop box is checked, two fields appear: the first one is the time between each sending of the signal to the outputs of the action, the second value represents the number of times this sending will be done. If this second field is 0, the triggering will be done indefinitely. If among the inputs of the operator there is an action or an operator in loop, their loops are ignored and it is the operator's loop that is used.

## 12.3.1. Unary operators

| Not                        |                                                                  |
|----------------------------|------------------------------------------------------------------|
| Description                | Is triggered when the input action or operator is not activated. |
| Additional<br>parameter(s) |                                                                  |
| Configuration              |                                                                  |
| Other                      |                                                                  |

## 12.3.2. Binary operators

| And                        |                                                                  |
|----------------------------|------------------------------------------------------------------|
| Description                | Is triggered when all actions and operators in input are active. |
| Additional<br>parameter(s) |                                                                  |
| Configuration              |                                                                  |
| Other                      |                                                                  |

| Or                         |                                                                                  |
|----------------------------|----------------------------------------------------------------------------------|
| Description                | Is triggered when one of the actions or one of the operators in input is active. |
| Additional<br>parameter(s) |                                                                                  |
| Configuration              |                                                                                  |
| Other                      |                                                                                  |

## 13. Paths

The paths use the Asset created by Sebastian Lague. To configure or modify these paths, we invite you to read the documentation in the Asset.

## 14. Settings

In order to make IIViMaT more configurable, several parameters can be customised via the Settings box.

This box can only be present once per graph. One Settings box is needed per scene ; this allows each scene to be set independently.

| Settings               |                   |
|------------------------|-------------------|
| Gaze Settings          |                   |
| Max distance           | 10                |
| Minimum time           | 1                 |
| Teleportation Settings |                   |
| Sprite                 | 📃 None (Sprite) 💿 |
| Curve                  | ~                 |
| Recognition Time       | 2                 |
| Pointing Settings      |                   |
| Sprite                 | 🔄 None (Sprite) 💿 |
| Pointing Out time      | 2                 |

| Settings               |                                                                                                    |  |  |
|------------------------|----------------------------------------------------------------------------------------------------|--|--|
| Gaze Settings          | Gaze Settings                                                                                                    |  |  |
| Max distance           | Maximum look distance. Beyond that, the look At and look<br>Away actions are not be triggered.<br>0 = look to infinity |  |  |
| Minimum time           | Minimum time to look at an actor to launch the look at actions.<br>0 = instant reaction                                |  |  |
| Teleportation Settings |                                                                                                    |  |  |
| Sprite                 | Sprite displayed at the target location for teleportation.                                                             |  |  |
| Curve                  | Causes a line to appear showing the teleportation curve.                                                               |  |  |
| Pointing Settings      |                                                                                                    |  |  |
| Sprite                 | Sprite displayed at the location targeted by finger pointing.                                                          |  |  |
| Pointing Out time      | Minimum time to point at an actor to initiate Pointing Out<br>actions.<br>0 = instant reaction                         |  |  |

## 15. Export the project to an Oculus Quest 1 / 2 executable

In order to export your Unity project to an Oculus executable, you need to follow a few configuration steps.

First, you need to have downloaded the Android Build Support for your version of Unity. To find out if you have it, just check that you have the Oculus logo under your version of Unity. If you don't see it, click the " <sup>‡</sup> " of your version and select " Add Modules". Check the Android Build Support, making sure that the submenus are also checked. Install everything.

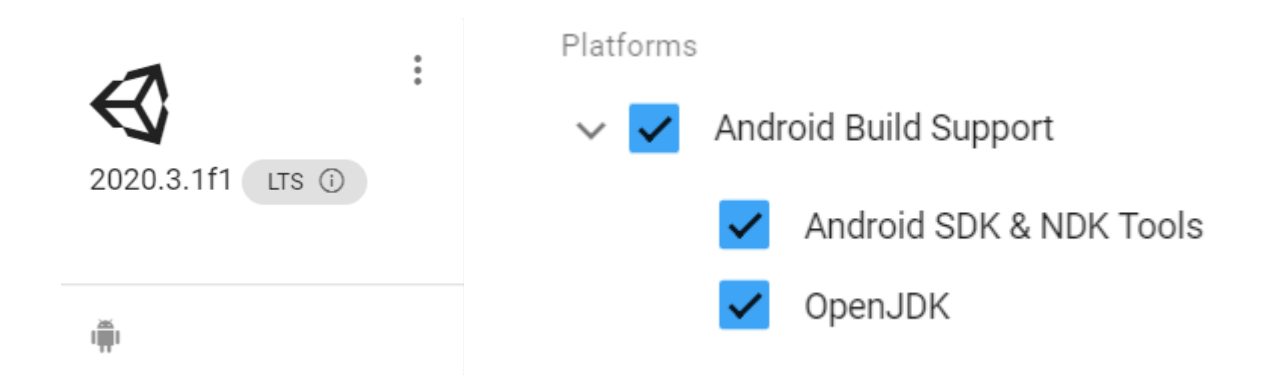

We continue by installing the XR Plugin Management. Go to "Windows > Package Manager". Look for the "XR Plugin Management" in the list and install it.

| Oculus  | Tools | Win | ndow Help        |                |                            |
|---------|-------|-----|------------------|----------------|----------------------------|
| ] 🖽     |       |     | Panels           | >              | [                          |
| ŧ Scene |       |     | Next Window      | Ctrl+Tab       |                            |
| naded   |       |     | Previous Window  | Ctrl+Shift+Tab | Xiaomi SDK                 |
|         |       |     | Layouts          | >              | XR Plugin Management       |
|         |       |     | Quick Search     | >              |                            |
|         |       |     | Collaborate      |                | Last update Apr 7, 20:54 C |
|         |       |     | Asset Store      |                |                            |
|         |       |     | Package Manager  |                |                            |
|         |       |     | Asset Management | >              |                            |
|         |       | 7   | TextMeshPro      | >              |                            |

Select "Edit > Build Settings...". In the top window, select the set of scenes that will be in your executable (Add the opened scene or drag them). In the menu below, select the Android menu and click on "Switch Plateform".

| File | Edit    | Assets    | GameObject | Component    | Ass |
|------|---------|-----------|------------|--------------|-----|
|      | New S   | cene      |            | Ctrl+N       | I F |
|      | Open    | Scene     |            | Ctrl+C       |     |
|      | Open    | Recent S  | Scene      |              | >   |
|      | Save    |           |            | Ctrl+S       | 5   |
|      | Save A  | \s        |            | Ctrl+Shift+S | 5   |
|      | Save A  | As Scene  | Template   |              |     |
|      | New P   | roject    |            |              | 1   |
|      | Open    | Project   |            |              |     |
|      | Save P  | roject    |            |              |     |
|      | Build S | Settings. |            | Ctrl+Shift+E | 3   |
|      | Build / | And Run   |            | Ctrl+E       | 3   |
|      | Exit    |           |            |              |     |

| Build Settings                      |                                                 | : =>                          |
|-------------------------------------|-------------------------------------------------|-------------------------------|
| Scenes In Build                     |                                                 |                               |
| ✓ IIViMaT/Scenes/MyWonderfulProject |                                                 | 0                             |
|                                     |                                                 | Add Open Scenes               |
| Platform                            | _                                               |                               |
| PC, Mac & Linux Standalone          | Android                                         |                               |
| ( Android 📢                         | Texture Compression                             | Don't override 💌              |
| Universal Windows Platform          | ETC2 fallback<br>Export Project                 | 32-bit •                      |
| tvOS tvOS                           | Symlink Sources<br>Build App Bundle (Google Pla |                               |
| PJA PS4                             | Create symbols.zip                              | Default device - Defreeb      |
| iOS ios                             | Development Build                               | Deladit device + Reliesi      |
| Prs PS5                             | Autoconnect Profiler<br>Deep Profiling          |                               |
| 🐼 Xbox One                          | Script Debugging<br>Scripts Only Build          | Patch Patch And Run           |
| WebGL                               | Compression Method                              | LZ4                           |
|                                     |                                                 | Learn about Unity Cloud Build |
| Player Settings                     | В                                               | uild Build And Run            |

We are going to activate the Oculus Plugins through the XR Plugin Management. Go to "Assets > Project Settings..." . Selecting the XR Plugin Management, check the Oculus boxes in the Windows and Android menu.

| Project Settings                                                                                                    |                         |                                                                                                    |
|----------------------------------------------------------------------------------------------------|-------------------------|----------------------------------------------------------------------------------------------------|
| <ul> <li>Project Settings</li> <li>Adaptive Performance         <ul> <li>Audio</li> <li>Editor</li> <li>Graphics</li> <li>Input Manager</li> <li>Package Manager</li> <li>Physics 2D</li> <li>Player</li> <li>Preset Manager</li> <li>Quality</li> <li>Scene Template</li> <li>Script Execution Order</li> </ul> </li> <li>Services         <ul> <li>Ads</li> <li>Analytics</li> <li>Cloud Build</li> <li>Cloud Diagnostics</li> <li>Collaborate</li> <li>In-App Purchasing</li> <li>Tags and Layers</li> <li>TextMesh Pro</li> <li>Time</li> </ul> </li> </ul> | C XR Plug-in Management | Plug-in Providers       Image: Constraint of the second second sec |
| Timeline<br>Version Control<br>XR Plug-in Management                                                                                                    |                         |                                                                                                    |
| Oculus                                                                                                    |                         |                                                                                                    |

When the export is finished, click on Build and wait for the generation of your APK. You can now install your executable on your headset using software like SideQuest or adbLink.

## 16. Examples of graphs

Here are some examples of graphs to make simple interactions. You can also have a look at the demo scenes in the plugin and see how they were created.

"When the user looks at the screen, we play the video on the screen.

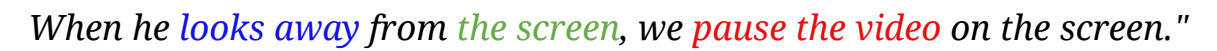

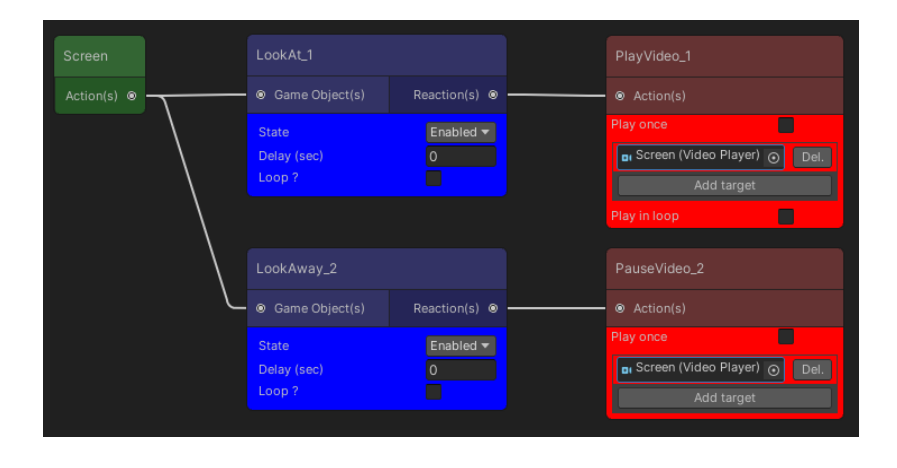

"When the user sits on the chair, we activate the lights and play the audio source on the radio ."

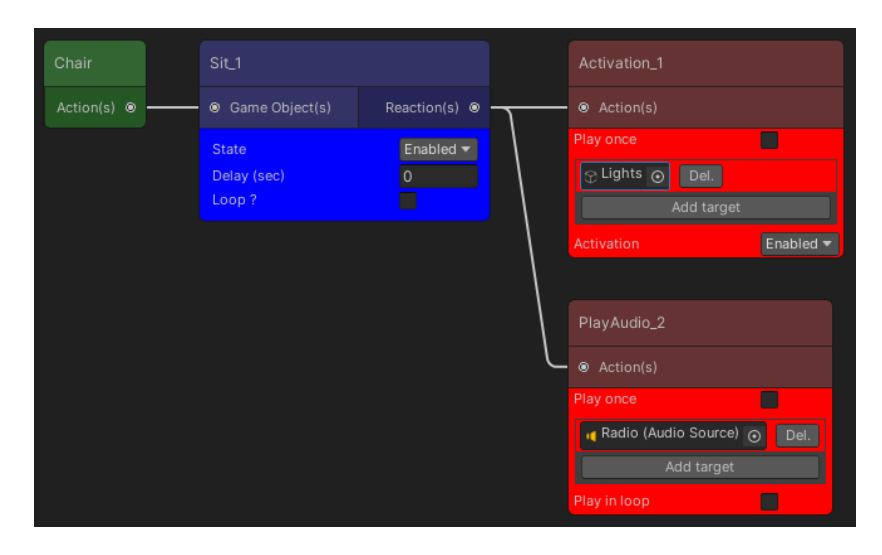

"When the user does the "L2doigts" posture, the Earth rotates around the sun.

## When the user does the "L3doigts" posture, the Moon is activated. The action named "HandGestureLeft\_3" changes to the Enabled state.

When the user does the "L2doigts" posture, the Earth rotates around the sun and the Moon rotates around the Earth. "

|             | ireLeft_1          |               |               |                    |           |     |   |                             |               |                               |         |     |
|-------------|--------------------|---------------|---------------|--------------------|-----------|-----|---|-----------------------------|---------------|-------------------------------|---------|-----|
|             |                    | Reaction(s) 🐵 |               |                    |           |     |   | landGestureLetC3            |               | Rotation Fransform_3          |         |     |
|             |                    |               |               | Play once          |           |     |   |                             | Reaction(s) @ | <ul> <li>Action(s)</li> </ul> |         |     |
| State       |                    | Enabled 🔻     |               | Farth (Transform)  | _         |     |   | State                       | Disabled 🔻    |                               |         |     |
| Delay (sec) |                    |               |               | Learth (Transform) | Del.      |     |   | Delay (sec)                 | 0             | 🙏 Moon (Transform) 💿          |         |     |
| Time bebue  |                    |               |               | Add tar            | get       |     |   | .oop ?                      |               | Add targe                     |         |     |
| Number of I | een triggers (sec) | 0.01          |               |                    | X 0 Y 1   | Z 0 |   | Time between triggers (sec) |               | Auturage                      |         |     |
| Number of i | uiggeis            |               |               | Angle              | 2         |     |   | Number of triggers          |               | Rotate around axis            | X 0 Y 1 | Z 0 |
| HandGesture | Options            | L 2doigts 🔻   |               |                    | Object    |     | н | andGestureOptions           | I 2doiats ▼   | Angle                         | 2       |     |
|             |                    |               |               |                    | 💮 Sun     |     |   |                             | L 2001gta     | Reference point               | Object  |     |
|             |                    |               |               |                    |           |     |   |                             |               | Reference object              | 🕀 Earth |     |
|             | ireLeft_2          |               |               |                    |           |     |   |                             |               |                               |         |     |
|             |                    | Reaction(s) 🛛 | $\overline{}$ | Action(s)          |           |     |   |                             |               |                               |         |     |
| State       |                    | Enabled 🔻     | \             |                    |           |     |   |                             |               |                               |         |     |
| Delay (sec) |                    |               |               | ☉ Moon 💿 Del.      |           |     |   |                             |               |                               |         |     |
|             |                    |               | \             | Add target         |           |     |   |                             |               |                               |         |     |
| HandGesture | Options            | L 3doigts 👻   |               |                    | Enabled 🔻 |     |   |                             |               |                               |         |     |
|             |                    |               |               |                    |           |     |   |                             |               |                               |         |     |
|             |                    |               | Ĺ             |                    |           |     |   |                             |               |                               |         |     |
|             |                    |               |               | HandGestureLeft_3  | Supp.     |     |   |                             |               |                               |         |     |
|             |                    |               |               | Ajouter cible      | 1         |     |   |                             |               |                               |         |     |
|             |                    |               |               |                    | Enabled 🔻 |     |   |                             |               |                               |         |     |

"When the user sits on the chair and looks at the board, we play the audio source on the picture."

| Chair       | Sit_2                              |                  | And Operator [Exp | perimental] | PlayAudio_1  |
|-------------|------------------------------------|------------------|-------------------|-------------|--------------|
| Action(s) 💿 | <ul> <li>Game Object(s)</li> </ul> | Reaction(s)      |                   | Output(s) 🛛 |              |
|             | State<br>Delay (sec)<br>Loop ?     | Enabled <b>T</b> | State<br>Loop ?   | Enabled -   | Play once    |
| Picture     | LookAt 1                           |                  |                   |             | Play in loop |
| Action(s)   | <ul> <li>Game Object(s)</li> </ul> | Reaction(s)      |                   |             |              |
|             | State<br>Delay (sec)<br>Loop ?     | Enabled 🔻<br>0   |                   |             |              |

"When the user looks at the screen, we play the video on the screen.

When the user <u>doesn't look at the screen</u>, we <u>pause the video</u> on the screen."

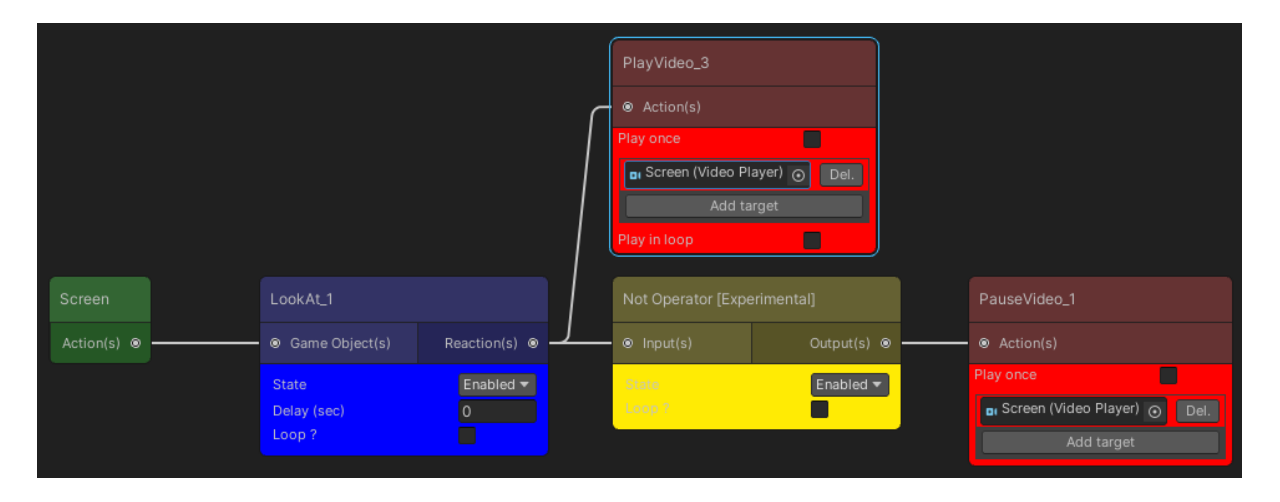

## 17. FAQ

- Q : The error message indicates: "Current scene is not an IIViMaT scene", what should I do ?
- **A** : In order to use the IIViMaT plugin, it is necessary to be in an IIViMaT or Oculus IIViMaT scene. For that, see the section <u>Creating a</u> <u>new IIViMaT scene</u>.

\_\_\_\_\_

- Q : When a reaction starts, the targets are not affected, what should I do?
- **A** : Check that the objects that should be affected by the reaction are in the targets. An actor is not the target of a reaction. Also check that the targets have the elements on which the reactions intervene (*AudioSource, VideoPlayer, Renderer,* etc.).

.....

- Q : What should I do when the "Look At" action does not trigger when I look at my Game Object ?
- A : In order for the "Look At" action to detect an object, it is necessary that the object has a *Collider*. Add one by clicking on the "*GameObject* > Add Component > *Collider* (of your preference)".

\_\_\_\_\_

- Q : When I do a posture on an actor, the posture is not recognized. What should I do ?
- **A** : The posture uses the same principle as for the "Look At", so the actor must have a *Collider* in order to detect it. In addition, the postures are calculated according to the size of the user when the application is launched. It is necessary to start the application standing.

.....

- Q : When I do a posture with a "HandGesture" action, the posture is not recognized. What should I do ?

- **A** : To recognize a hand gesture, check that your project is an Oculus

IIViMaT scene. The posture must be identical to those listed in the section <u>Summary of hand postures</u>.

- ------
  - Q: I can't change the scene in the demo. What should I do?
  - **A** : Check that the five demo scenes are in the project build.

\_\_\_\_\_

- Q: When I put actions on a Prefab, they don't start, what should I do?
- **A** : In order for the Prefabs to be used, the original Prefab must not have the "LocalActions", "UniqueGUID" and "LocalCouroutineHandler" components. When instantiating the Prebab, the scripts will be added automatically and it will become an overload of the Prebab instance.

\_\_\_\_\_

- Q : Some actions and reactions are launched when they don't exist anymore in the graph, how to clean this up?
- A : It happens that some actions and reactions remain while the objects in the graph no longer exist. In order to fix this, you just have to click on the "Refresh" button of the IIViMaT menu. The IIViMaT objects that are not in the saved model of the graph will be deleted.

\_\_\_\_\_

## 18. Summary of IIViMaT objects

| Actors          |                             |                    |  |  |  |
|-----------------|-----------------------------|--------------------|--|--|--|
|                 | GameObject                  |                    |  |  |  |
| Come Object     | Prefab                      |                    |  |  |  |
| GameObject      | GameObject with VideoPlayer |                    |  |  |  |
|                 | GameObject                  | with AudioSource   |  |  |  |
| Actions         |                             |                    |  |  |  |
| <u>General</u>  | At Start                    |                    |  |  |  |
| 0               | On Video En                 | d                  |  |  |  |
| <u>Sequence</u> | On Audio En                 | ıd                 |  |  |  |
|                 |                             | Proximity          |  |  |  |
|                 | Head                        | Exit               |  |  |  |
|                 | <u>Relative</u>             | Look At            |  |  |  |
|                 |                             | Look Away          |  |  |  |
|                 |                             | Stand Up           |  |  |  |
|                 | Body                        | Crouch             |  |  |  |
|                 | <u>Posture</u>              | Sit                |  |  |  |
| Spectator       |                             | Lie Down           |  |  |  |
| opectator       |                             | Hand Gesture Right |  |  |  |
|                 |                             | Hand Gesture Left  |  |  |  |
|                 |                             | Proximity Hand     |  |  |  |
|                 | <u>Hand</u><br>Gestures     | Exit Hand          |  |  |  |
|                 | <u>Gestures</u>             | Point Out Right    |  |  |  |
|                 |                             | Point Out Left     |  |  |  |
|                 |                             | Hand Teleport      |  |  |  |

| Reactions           |                    |                     |  |  |  |
|---------------------|--------------------|---------------------|--|--|--|
|                     | Color Change       |                     |  |  |  |
|                     | Texture Change     |                     |  |  |  |
|                     | Shader Change      |                     |  |  |  |
| <u>Appearance</u>   | Transparency       |                     |  |  |  |
|                     | Visibility         |                     |  |  |  |
|                     | Activation         |                     |  |  |  |
|                     | Skybox Change      |                     |  |  |  |
|                     |                    | Play Video          |  |  |  |
|                     | Video              | Pause Video         |  |  |  |
|                     |                    | Stop Video          |  |  |  |
|                     | Audio              | Play Audio          |  |  |  |
| Media Player        |                    | Pause Audio         |  |  |  |
|                     |                    | Stop Audio          |  |  |  |
|                     |                    | Change Volume Audio |  |  |  |
|                     | Video 360          | Play Video 360      |  |  |  |
|                     |                    | Pause Video 360     |  |  |  |
|                     |                    | Stop Video 360      |  |  |  |
|                     |                    | Follow Path         |  |  |  |
|                     | Path               | Pause Follow Path   |  |  |  |
|                     |                    | Stop Follow Path    |  |  |  |
| Transform           | Rotation Transform |                     |  |  |  |
| <u>110113101111</u> | Scale Transform    |                     |  |  |  |
|                     | Teleportation      |                     |  |  |  |
|                     | Stare At           |                     |  |  |  |
|                     | Launch Script      |                     |  |  |  |
| <u>General</u>      | Activation Action  |                     |  |  |  |

| Load Next Scene |
|-----------------|

| Operators |     |  |  |  |  |  |
|-----------|-----|--|--|--|--|--|
| Unary     | Not |  |  |  |  |  |
| Dinom     | And |  |  |  |  |  |
| Dinary    | Or  |  |  |  |  |  |

## **19.** Summary of hand postures

|               | Left hand | Right hand |
|---------------|-----------|------------|
| Fist          |           |            |
| Flat          |           |            |
| Pistol        |           |            |
| Thumb Up      |           |            |
| Two Fingers   |           |            |
| Three Fingers |           |            |

| Four Fingers       |  |
|--------------------|--|
| Action's posture   |  |
| Point Out          |  |
| Hand Teleportation |  |